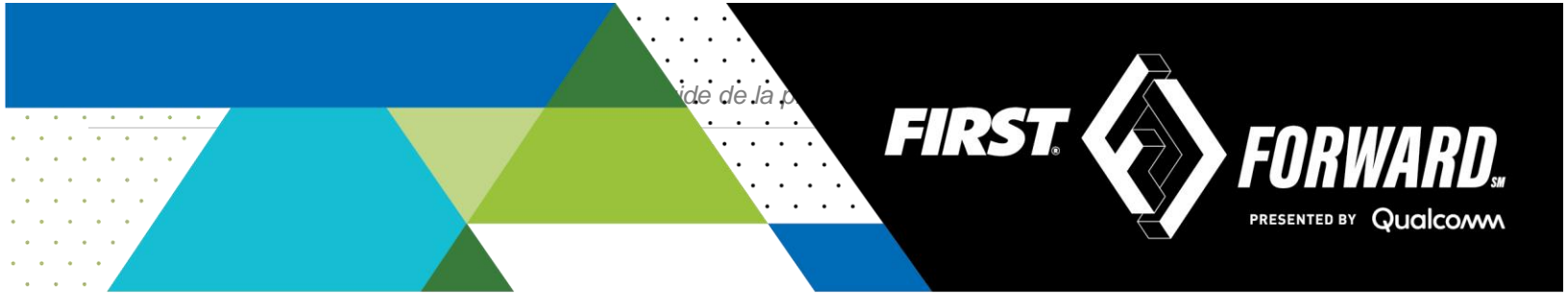

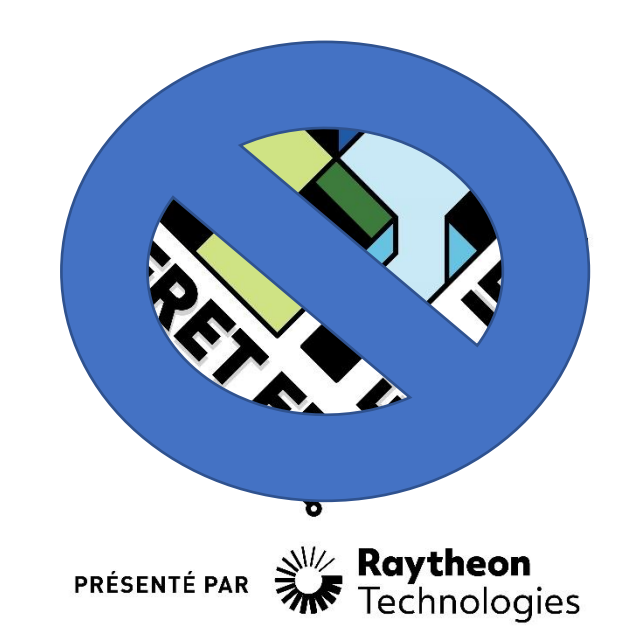

Défi Techno FIRST® 2021-2022

# Guide de programmation par blocs Partie 2

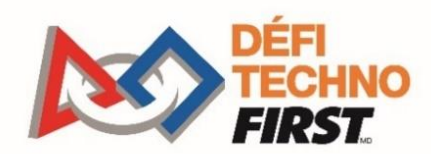

FIRSTINSPIRES.ORG/ROBOTICS/FTC

### **Remerciements aux commanditaires**

Merci à nos généreux commanditaires pour leur fidèle soutien au Défi Techno FIRST!

PRÉSENTATEUR DE LA SAISON DÉFI TECHNO *FIRST*<sup>®</sup>

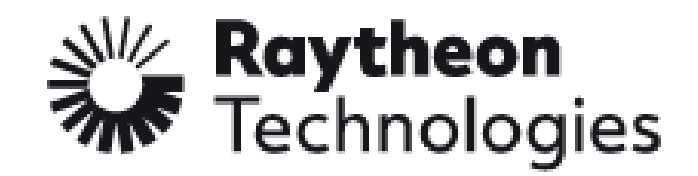

COMMANDITAIRE DU PROGRAMME DÉFI TECHNO *FIRST*®

# Qualcom

COMMANDITAIRE-CLÉ DÉFI TECHNO FIRST®

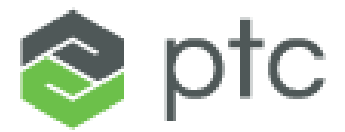

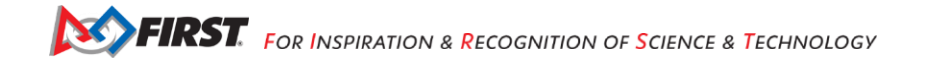

## **Préambule**

### Le Défi Techno FIRST<sup>®</sup>, c'est quoi?

Le Défi Techno FIRST est un programme centré sur l'étudiant qui vise à offrir aux étudiants une expérience unique et stimulante. Chaque année, les équipes se lancent dans un nouveau jeu où elles conçoivent, construisent, testent et programment des robots autonomes et pilotés qui doivent effectuer une série de tâches. Pour en savoir plus sur le Défi Techno FIRST et les autres programmes FIRST, visitez le site www.FIRSTinspires.org.

### Les valeurs fondamentales FIRST

Nous exprimons les philosophies *FIRST*<sup>®</sup> de Professionnalisme coopératif<sup>®</sup> et de la Coopétition<sup>®</sup> à travers nos valeurs fondamentales:

- Découverte : Nous explorons de nouvelles compétences et idées.
- Innovation : Nous utilisons la créativité et la persévérance pour résoudre les problèmes. •
- **Impact**: Nous appliquons ce que nous apprenons pour améliorer notre monde.
- Inclusion : Nous nous respectons les uns les autres et embrassons nos différences. •
- **Travail d'équipe** : Nous sommes plus forts lorsque nous travaillons ensemble. •
- Plaisir : nous aimons et célébrons ce que nous faisons !

### Professionnalisme coopératif<sup>®</sup>

FIRST<sup>e</sup> utilise ce terme pour décrire l'intention derrière nos programmes.

Le Professionnalisme coopératif<sup>®</sup> est une façon de faire les choses qui encourage le travail de haute qualité, met l'accent sur la valeur des autres et respecte les individus et la communauté.

Le Dr Woodie Flowers explique le professionnalisme coopératif dans cette vidéo (voa).

| Historique des révisions |            |                   |
|--------------------------|------------|-------------------|
| Révision                 | Date       | Description       |
| <mark>1</mark>           | 07/21/2020 | Lancement initial |

### Note:

Cette traduction française est fournie à titre indicatif aux équipes. Notez que la précision de la traduction n'a pas été vérifiée par *FIRST*. La version officielle et actuelle en anglais est disponible ici et la dernière version publiée fera autorité à tout événement cette saison.

Cette traduction préliminaire est fournie à titre indicatif et est basée sur la version 2021 du document, en attente de la version 2022 disponible après le 18 septembre 2021.

Traduction :

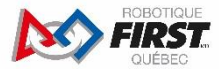

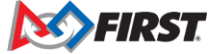

## Table des matières

| PRÉAMBULE                                                               | 3  |
|-------------------------------------------------------------------------|----|
| LE DÉFI TECHNO FIRST <sup>®</sup> , C'EST QUOI?                         | 3  |
| LES VALEURS FONDAMENTALES FIRST                                         | 3  |
| Professionnalisme coopératif <sup>®</sup>                               | 3  |
| TABLE DES MATIÈRES                                                      | 4  |
| INTRODUCTION : GUIDE POUR L'EXÉCUTION DE TANK DRIVE ET BASIC AUTONOMOUS | 5  |
| Configurer les noms de matériel                                         | 5  |
| Directives de configuration                                             | 5  |
| ÉTAPES DE CONFIGURATION DU ROBOT                                        | 7  |
| PROGRAMMATION DU MODE OP À PARTIR D'UN EXEMPLE                          | 8  |
| EXÉCUTION DU MODE OP SUR LE ROBOT                                       |    |
| CRÉER UN MODE AUTONOME DE BASE                                          | 12 |
| ANNEXE A – RESSOURCES                                                   | 19 |

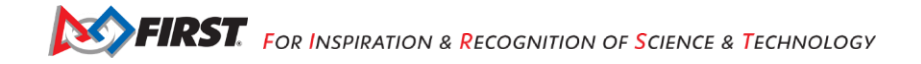

## Introduction : Guide pour l'exécution de Tank Drive et Basic Autonomous

Dans ce guide, vous effectuerez les activités suivantes :

- Configurer vos noms de matériel.
- Mettre en place des directives de configuration.
- Effectuer la configuration du robot pour plusieurs moteurs.
- Utiliser un mode Op Tank Drive pour commencer à piloter.
- Exécuter le mode Op sur le robot.
- Modifier le mode Op.
- Créer un programme autonome sans encodeurs.
- Créer un programme autonome avec des encodeurs.

### Configurer les noms de matériel

Créez un schéma électrique avec le nom des équipements. L'utilisation d'un schéma électrique avec des noms cohérents vous aidera à avoir programmes transférables et qui sont plus faciles à dépanner.

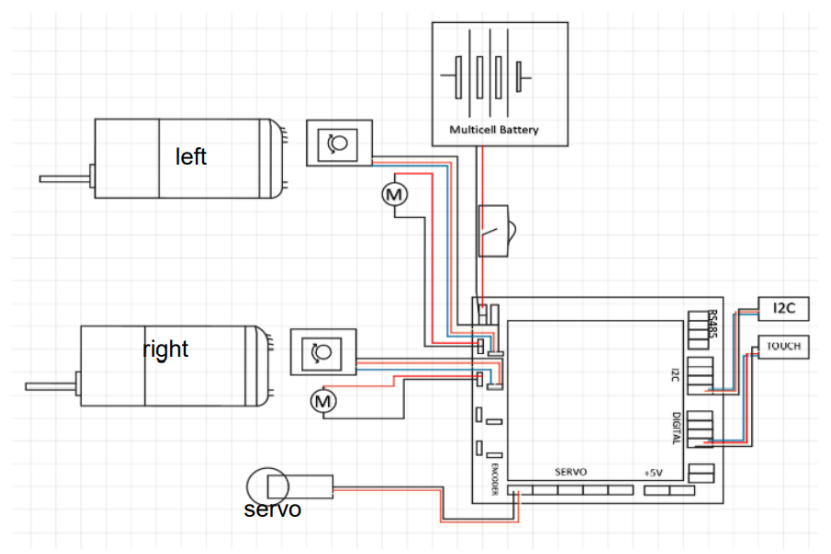

Créez des directives d'identification telles que :

- Tout en minuscules.
- utiliser des noms qui se rapportent à la fonction du matériel.
- utiliser des noms qui évitent les abréviations et qui pourraient être mal interprétés

### Directives de configuration

La première étape de la programmation du robot consiste à s'assurer que vous disposez d'un fichier de configuration à jour. La configuration est le processus de configuration du concentrateur de commande ou du concentrateur d'extension afin qu'ils sachent quels ports ont une connexion matérielle. Ces noms sont ensuite transférés en tant que variables dans l'environnement de programmation. Il est important que votre programme et votre fichier de configuration utilisent les

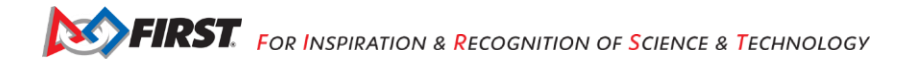

mêmes noms pour l'équipement.

Il existe des approches pour s'assurer que votre programme correspond à votre fichier de configuration :

- Ouvrez un programme modèle ou un autre programme que vous avez téléchargé. Modifiez la configuration avec les variables utilisées dans le programme.
   ou
- 2. Modifiez le programme en fonction de votre fichier de configuration.

Une identification cohérente permettra un dépannage plus facile et une utilisation croisée des programmes. Les étudiants devraient développer un processus sur la façon de créer leurs programmes correspondant à la configuration de leur robot. Par exemple:

- Ajouter un moteur pour le manipulateur
- Ajouter le moteur à la configuration en utilisant les directives d'identification convenues.
- Utiliser des variables de nom qui sont créées dans le schéma de câblage dans tous les programmes.

Les noms dans le fichier de configuration ne doivent pas changer d'une configuration à l'autre. Par exemple, si dans une configuration, le moteur gauche est nommé «left\_motor» et dans une autre, c'est «left», cela créera des problèmes dans les programmes créés car le programme ne correspondra plus au fichier de configuration.

Dans ce guide, nous allons configurer notre propre fichier de configuration et modifier les modèles pour les adapter à notre fichier de configuration. Nous allons d'abord mettre en place un fichier de configuration pour deux moteurs d'entraînement sur un robot et utiliser l'exemple de mode Op Tank-drive pour le pilotage du robot. La dernière étape sera de mettre en place un programme autonome de base pour un déplacement sur une certaine distance et un arrêt.

| Étape 1                                                                                                    | Étape 2                                                                                                    | Étape 3                                                                                                    |
|----------------------------------------------------------------------------------------------------|----------------------------------------------------------------------------------------------------|----------------------------------------------------------------------------------------------------|
| Moto E (4)_892b<br>96.0% Settings Restart Robot Configure Robot Program & Manage Self Inspect About Exit Status : Robot Is stopped                                                                                                    | Active Configuration: first<br>New<br>Available configurations:<br>BB8<br>Edit Activate Delete<br>first<br>Edit Activate Delete<br>Configure from Template                                                                                                    | Active Configuration:<br>Save Cancel Scan<br>Press the Save button to presented y save the current<br>configuration<br>Press the Scan button to rescan for attached devices<br>USB Devices in configuration:<br>Expansion Hub Portal 1<br>(embedded) |
| À partir de la Station de<br>pilotage, sélectionnez les trois<br>points dans le coin supérieur<br>droit. Lorsque le menu s'ouvre,<br>sélectionnez <b>Configure Robot</b> .                                                                          | L'écran affiche les fichiers de<br>configuration disponibles. Vous<br>pouvez cliquer sur nouveau<br>pour créer un nouveau fichier<br>ou en modifier un répertorié.<br>S'il s'agit de votre première<br>configuration, vous n'aurez pas<br>de fichier de configuration.<br><b>Note</b> : le nom du fichier actif est<br>en haut à droite | Si le Concentrateur de<br>commande n'est pas affiché<br>parmi les périphériques USB<br>dans la configuration,<br>sélectionnez le bouton de<br>balayage. S'il est affiché,<br>sélectionnez le Concentrateur<br>d'extension.                           |
| Étape 4                                                                                                    | Étape 5                                                                                                    | Étape 6                                                                                                    |
| Active Configuration:       first         Done       Cancel         Expansion Hub 1       Motors         Motors       Servos         Digital Devices       Analog Input Devices         12C Bus 0       I2C Bus 1         I2C Bus 2       I2C Bus 3 | Active Configuration:<br>Done<br>Cancel<br>Port Attached<br>0 Nothing<br>NeveRest 3.7 v1 Gearmotor<br>NeveRest 40 Gearmotor<br>NeveRest 60 Gearmotor<br>NeveRest 60 Gearmotor<br>REV Robotics 20:1 HD Hex Motor<br>REV Robotics 40:1 HD Hex Motor<br>REV Robotics Core Hex Motor<br>N Tetrix Motor<br>Unspecified Motor                 | Active Configuration:<br>Done Cancel<br>Forn Attached<br>CREV Robotics 40:1 HD Hex. •<br>left<br>Motor name<br>REV Robotics 40:1 HD Hex. •<br>right<br>Motor name<br>2 Nothing •<br>NO DEVICE ATTACHED<br>Motor name<br>3 Nothing •                  |
| Sélectionnez ensuite les<br>moteurs dans le menu. Vous<br>remarquerez qu'il s'agit d'une<br>liste des différents types de<br>ports qui se trouvent sur le<br>Concentrateur.                                                                         | Choisissez le type de moteur<br>que vous utiliserez dans le<br>menu déroulant. Le type de<br>moteur vous permet d'utiliser<br>correctement les encodeurs à<br>d'autres étapes.                                                                                                    | Tapez le nom des moteurs.<br>Ceux-ci sont nommés «left» et<br>«right» pour correspondre au<br>schéma électrique. Cliquez<br><b>Done</b> . Cela vous ramènera à<br>l'écran de l'étape 2.                                                              |

# Étapes de configuration du robot

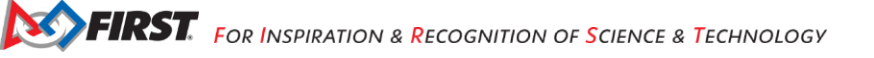

# Programmation du mode Op à partir d'un exemple

| Étape 1                                                                                                    |                                                                                                    |
|----------------------------------------------------------------------------------------------------|----------------------------------------------------------------------------------------------------|
| Moto E (4), 8920<br>96.0% Bert Luer 2<br>Restart Robot<br>Program & Manage<br>Program & Manage<br>Self Inspect<br>About<br>Exit                                                                                                    | Depuis la Station de pilotage,<br>sélectionnez les trois points dans<br>le coin supérieur droit, puis<br>sélectionnez <b>Program &amp; Manage</b> .                                    |
| Étape 2                                                                                                    |                                                                                                    |
| FRGT. With we were and the second second | Utilisez l'écran <b>Program &amp;</b><br><b>Manage</b> pour identifier les nom<br>et mot de passe du réseau sans<br>fil. Notez l'adresse IP que vous<br>utiliserez à l'étape suivante. |
| Étape 3                                                                                                    |                                                                                                    |
| FTC-OrAB<br>Connected, secured<br>Properties<br>Disconnect                                                                                                    | Sur votre ordinateur, accédez au<br>réseau sans fil du Concentrateur<br>de commande à l'aide de votre<br>option sans fil.                                                              |
| 🛹 Ready   😂 Blocks   🐭 FRC, F   🐖 Remot   🚭 Unit3F   🚭 Unit4F   🐱 192.10   🐱 FTC -                                                                                                    | Ouvrez un navigateur Internet et                                                                                                    |
| $\leftrightarrow$ $\rightarrow$ C $\blacktriangleright$ 192,168.43.1:8080                                                                                                    | saisissez l'adresse IP répertoriée                                                                                                    |
| Apps \star 👦 192.168.43.1:8080                                                                                                    | dans l'écran Program & Manage.                                                                                                    |
| <ul> <li>Q 192 - Google Search</li> <li>Index of / - ftp://192.168.43.199:2121</li> <li>ftp://192.168.0.13:2121/ - ftp://192.168.0.13:2121</li> <li>192.168.43.1:8080/?page=connection.html&amp;pop=true</li> <li>192.168.43.1:8080/?page=connection.html&amp;pop=true</li> <li>FTC - MV Op Modes</li> </ul>                                                                                                    | Cela peut être ouvert avec<br>n'importe quoi avec un<br>navigateur Web.                                                                                                    |
| 192.168.43.1:8080/?page=FtcBlocksProjects.html&pop=true                                                                                                    |                                                                                                    |

| Étape 4                                                                                                    |                                                                                                    |
|----------------------------------------------------------------------------------------------------|----------------------------------------------------------------------------------------------------|
| FRST. Weekee       Blocks       OnBodJava       Manage       Help         Create New Op Mode       Upload Op Mode       Delete Selected Op Mode       Sounds         My Op Modes       Op Mode Name       Date Modified Y       Enabled         Color       December 31, 1969, 5:25:48 PM       Image: Create New Op Mode       Image: Create New Op Mode         Image: Create New Op Mode       Op Mode Name: Create New Op Mode       Image: Create New Op Mode       Image: Create New Op Mode         Op Mode Name: Create New Op Mode       Op Mode Name: Create New Op Mode       Image: Create New Op Mode       Image: Create New Op Mode         Op Mode Name: Cancel       Image: Create New Op Mode       Image: Create New Op Mode       Image: Create New Op Mode       Image: Create New Op Mode                                                                                                    | Sélectionnez <b>Blocks</b> dans le<br>menu du haut. Ensuite,<br>choisissez <b>Create New Op Mode</b> . |
| Etape 5                                                                                                    |                                                                                                    |
| Image: Consection of the sector of the sector o | Sélectionnez <b>Basic Tank Drive</b><br>dans le menu déroulant <b>Sample</b> .                         |
| Etape 6                                                                                                    |                                                                                                    |
| ← → C       ▲ Not secure       192.168.43.1:8080/?page=F       Q       ☆       ⓒ       ★       )       :         III Apps       ★ Bookmarks           Bible Studies - Reco       ⓒ         )       )       Other bookmarks                  )       )       )       )       )       )       )       )       )       )       )       )       )       )       )       )       )       )       )       )       )       )       )       )       )       )       )       )       )       )       )       )       )       )       )       )       )       )       )       )       )       )       )       )       )       )       )       )       )       )       )       )       )       )       )       )       )       )       )       )       )       )       )       )       )       )       )       )       )       )       )       )       )       )       )       )       )       )       )       )       )       )       )       )       )                                                                                                           | Donnez un nom pour le<br>programme et cliquez sur <b>OK</b> .                                          |

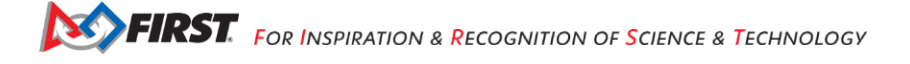

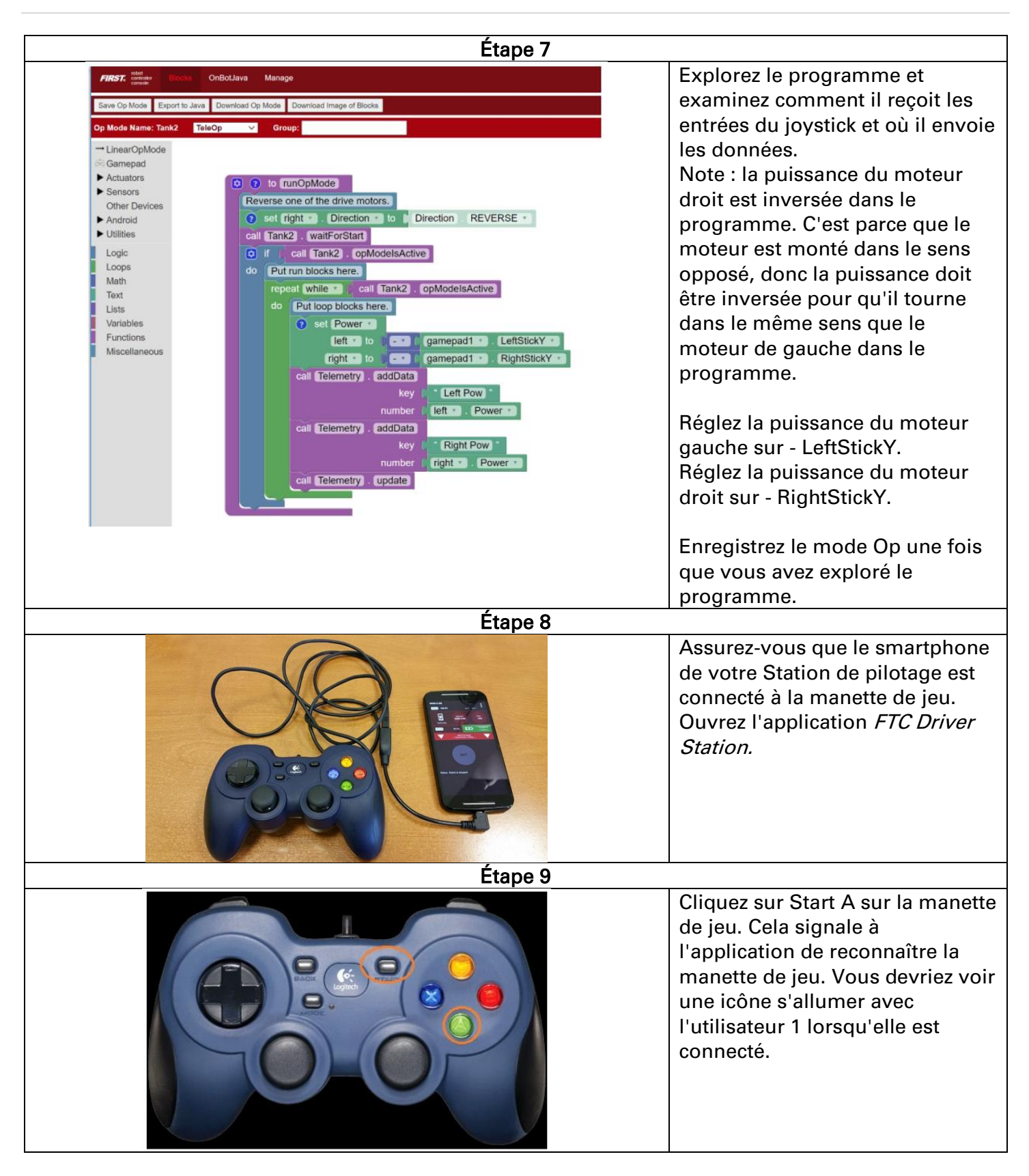

# Exécution du mode Op sur le robot

| Étapes 1-8                                                                                                    |                                                                                                    |  |
|----------------------------------------------------------------------------------------------------|----------------------------------------------------------------------------------------------------|--|
| Moto E (4)_892b<br>I B4.0% Use 2 II<br>FTC OrAB<br>FTC ORAB<br>FTC ORAB<br>F | <ol> <li>Sélectionnez le triangle droit orienté vers le bas<br/>pour le mode TeleOp sur la Station de piloatge.</li> <li>Sélectionnez le mode Op que vous venez de<br/>créer et d'enregistrer.</li> <li>Assurez-vous que la manette de jeu est<br/>reconnue, ce qui est indiqué par l'icône du<br/>joystick de l'utilisateur 1 qui devient blanc.</li> <li>Sélectionnez le bouton INIT pour initialiser.</li> <li>Sélectionnez le triangle central pour jouer.</li> <li>Pilotez, testez et notez comment les entrées<br/>affectent les actions du robot.</li> <li>Sélectionnez le carré central pour arrêter le<br/>programme.</li> <li>Apportez les modifications nécessaires au<br/>programme. Enregistrez et répétez les processus<br/>ci-dessus jusqu'à ce que les actions du robot<br/>soient terminées.</li> </ol> |  |
| Eta                                                                                                    | <b>pe 9</b><br>Vous constaterez peut-être que le modèle ne<br>correspond pas spécifiquement à la façon dont<br>vous souhaitez contrôler votre robot.<br>Vous pouvez apporter des modifications pour<br>répondre à vos besoins, telles que la suppression<br>des valeurs négatives sur les joysticks pour<br>inverser les valeurs et la façon dont les données<br>sont traitées.                                                                                                    |  |

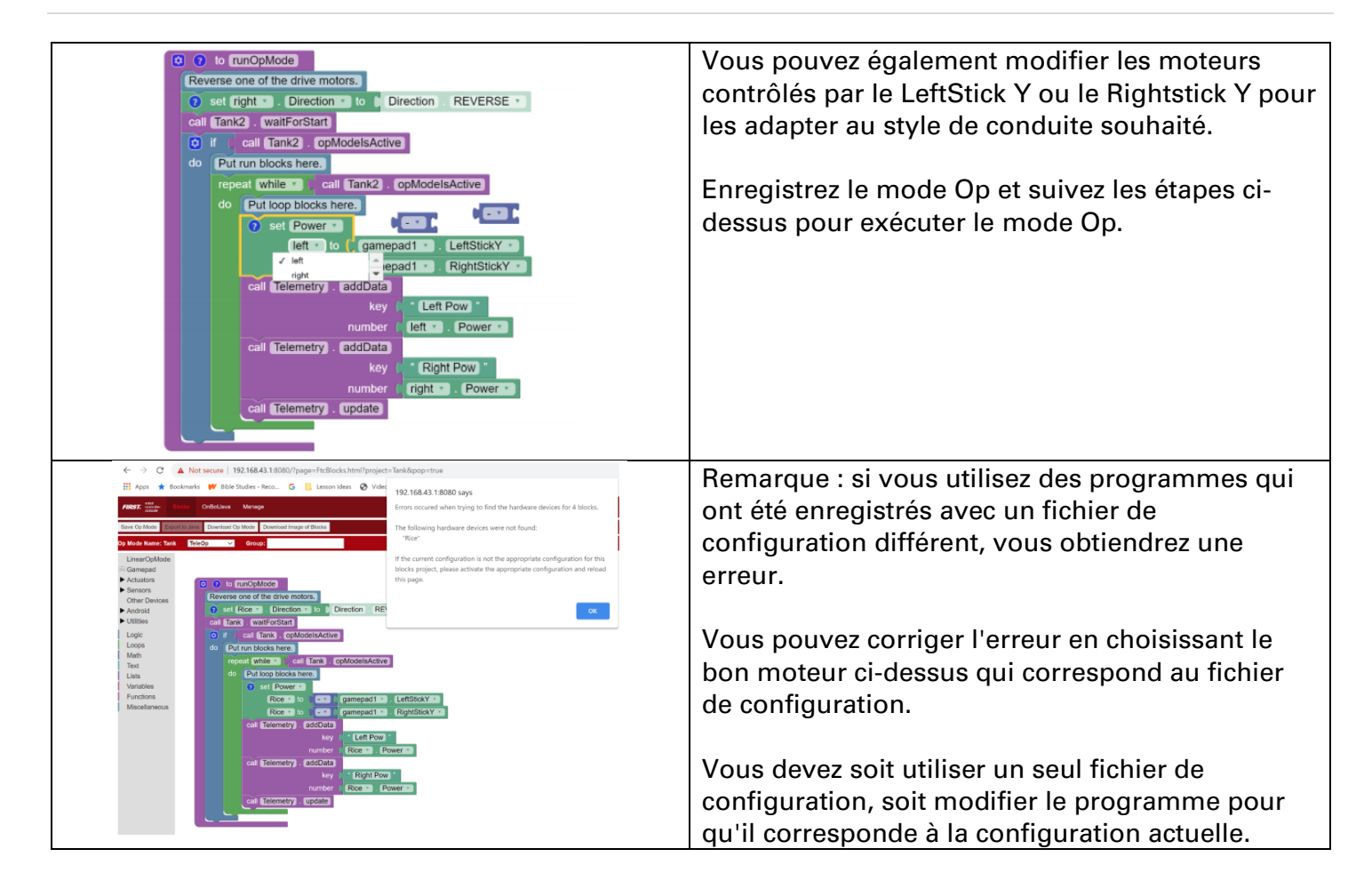

### Créer un mode Autonome de base

|                                                                               | Configurez votre robot                                                                             |                                                                                     |    |  |
|-------------------------------------------------------------------------------|----------------------------------------------------------------------------------------------------|-------------------------------------------------------------------------------------|----|--|
| FRST: minute<br>Create have Cp Mode<br>Research Second Cp Mode<br>My Op Modes | OrtBotave Manage and Cp Mode     Copy Seasted Cp Mode     Copy Seasted Cp Mode     Copy Seasted Cp | Créez un nouveau mode opérationnel et<br>nommez-le "Autonomous Mode"<br>Cliquez OK. | et |  |
| C Op More Re<br>Tank<br>C Color<br>C Tank                                     | Create New Op Mode     Op Mode Name:     Sample:     Carcet: OK     OK                             | Porta       2       2                                                               |    |  |

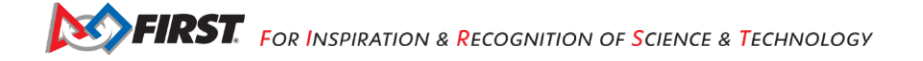

| Familiarisez-vous avec les encodeurs                                                                                                    |                                             |  |  |
|----------------------------------------------------------------------------------------------------|---------------------------------------------|--|--|
| FIRST version of the second second se | Sélectionnez Autonomous dans le menu        |  |  |
| Save Op Mode Export to Java Download Op Mode Download Image of Blocks                                                                                                    | déroulant.                                  |  |  |
| Op Mode Name: Autonomi us TeleOp 💙 Broup:                                                                                                    | REMARQUE : La sélection de l'option         |  |  |
| → LinearOpMode<br>© Gamepad This funct                                                                                                    | Autonome implique que le programme          |  |  |
| Actuators     Sensors                                                                                                    | dure 30 secondes ou moins.                  |  |  |
| Other Devices Put initialization blocks here.                                                                                                    |                                             |  |  |
| Utilities If call Autonomous . opModelsActive                                                                                                    |                                             |  |  |
| Loops repeat while () (all Autonomous). opModelsActive                                                                                                    |                                             |  |  |
| Text cell Telemetry undate                                                                                                    |                                             |  |  |
| Lists<br>Variables                                                                                                    |                                             |  |  |
| Functions Miscellaneous                                                                                                    |                                             |  |  |
| Programmation du ps                                                                                                    | eudocode                                    |  |  |
| Écrire le pseudocode                                                                                                    | Écrivez le pseudocode ou la liste           |  |  |
| 1. Répéter jusqu'à ce que le bouton d'arrêt soit enfoncé.                                                                                                    | d'actions pour le mode Auto.                |  |  |
| 2. Régler la puissance du moteur gauche sur 1.                                                                                                    |                                             |  |  |
| 3. Régle1 la puissance du moteur droit sur 1.                                                                                                    | Par exemple:                                |  |  |
| 4. Attendre 1 seconde.                                                                                                    | Avancer de 1 pied et arrêter.               |  |  |
| 5. Régler la puissance du moteur gauche sur 0.                                                                                                    |                                             |  |  |
| 6. Régler la puissance du moteur droit sur 0                                                                                                    |                                             |  |  |
| FIRST: demos demos | Explorez les outils pour moteur à courant   |  |  |
| Save Op Mode Export to Java Download Op Mode Download Image of Blocks                                                                                                    | continu dans l'environnement de             |  |  |
| op Mose Name: Autonomous Telsop ⊂ Croup:<br>→ LinearOpMode Lofe CurrentBooking -                                                                                                    | programmation Blocks. Reportez-vous au      |  |  |
| Actuators                                                                                                    | mode Op Tank Drive que vous avez créé.      |  |  |
| Construction set left Direction Direction REVERSE *     Sensors                                                                                                    |                                             |  |  |
| Android                                                                                                    | Vous devrez demarrer le programme en        |  |  |
| Utilities     Set feft . Mode to CRUN_WITHOUT_ENCODER .                                                                                                    | inversant la direction du moteur droit.     |  |  |
| Loops Math Left Mode Vinite Vinite Vi |                                             |  |  |
| Usis set left Powers to 11 V Update                                                                                                    | Selectionnez et faites glisser le bloc «set |  |  |
| Variables Functions                                                                                                    | direction                                   |  |  |
| Miscellaneous set left Power to 0                                                                                                    |                                             |  |  |
| left · Power ·                                                                                                    |                                             |  |  |
| left                                                                                                    |                                             |  |  |
| set left · . TargetPosition · to t 0                                                                                                    |                                             |  |  |
| left - TargetPosition -                                                                                                    |                                             |  |  |
| set left ZeroPowerBehavior to ZeroPowerBehavior BRAKE                                                                                                    |                                             |  |  |

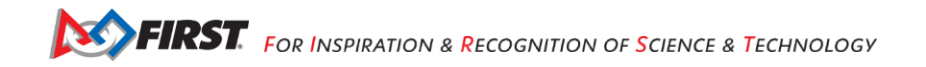

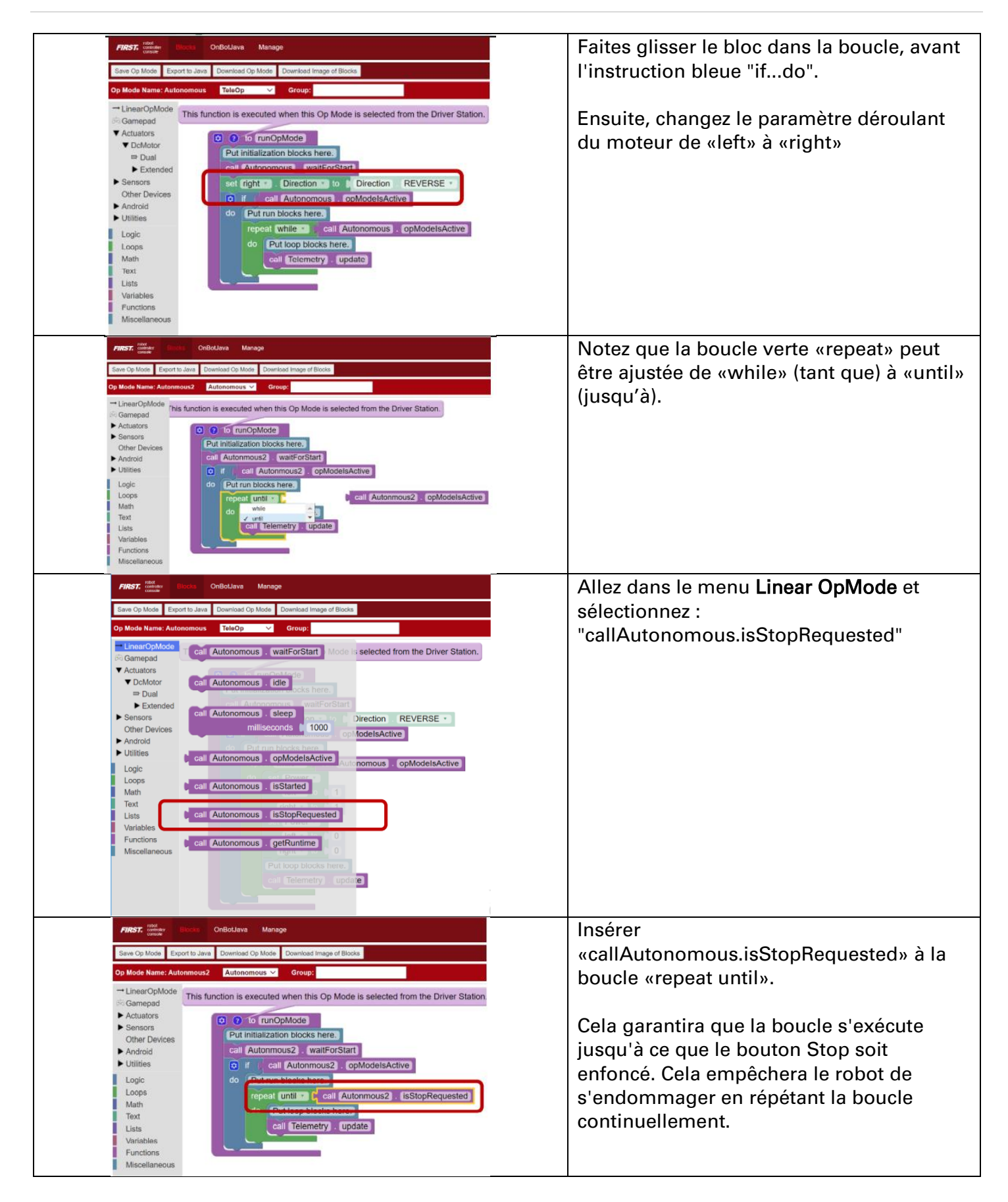

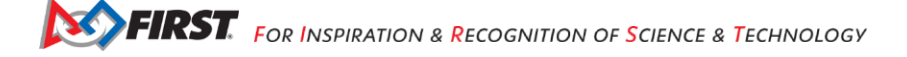

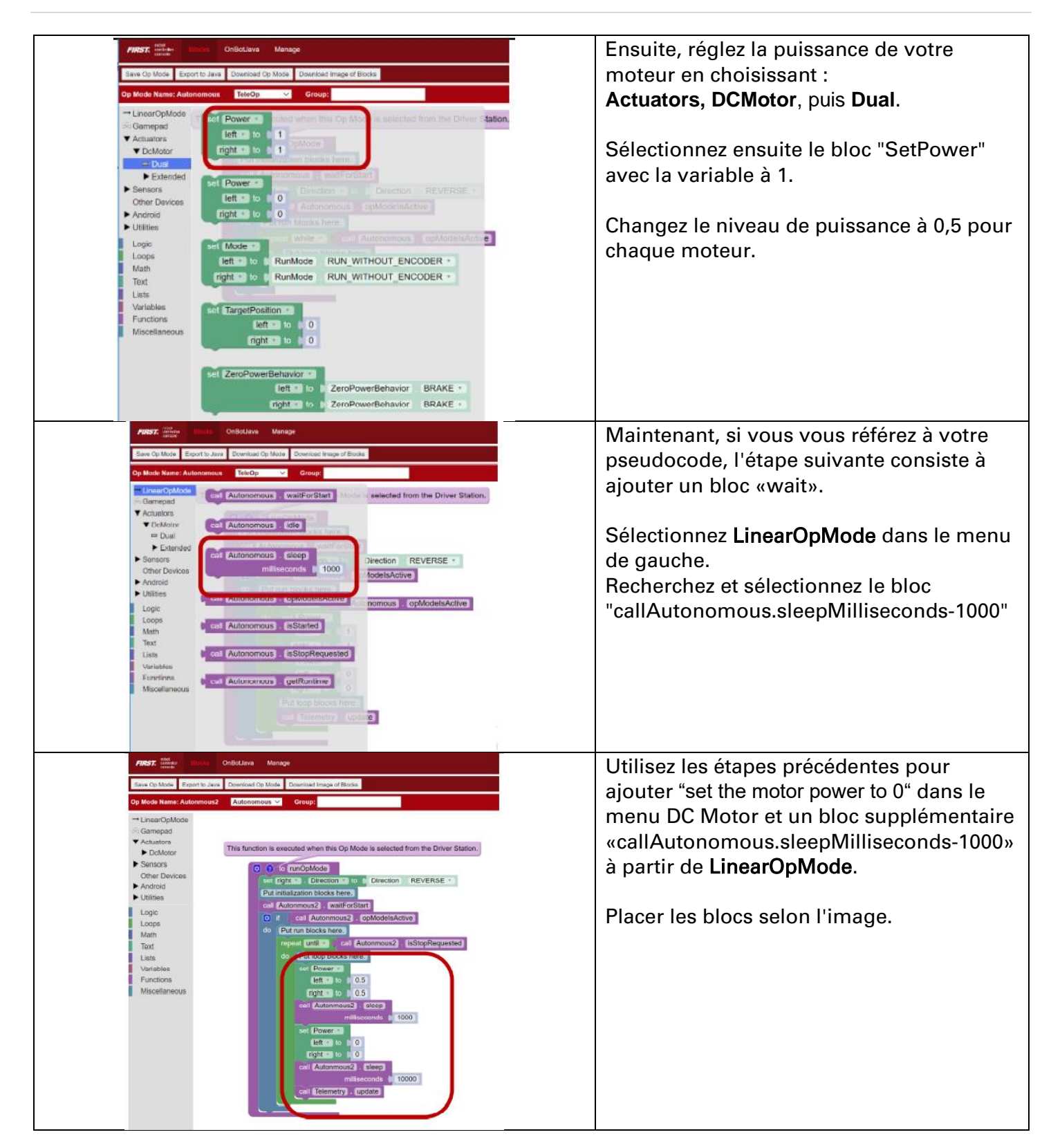

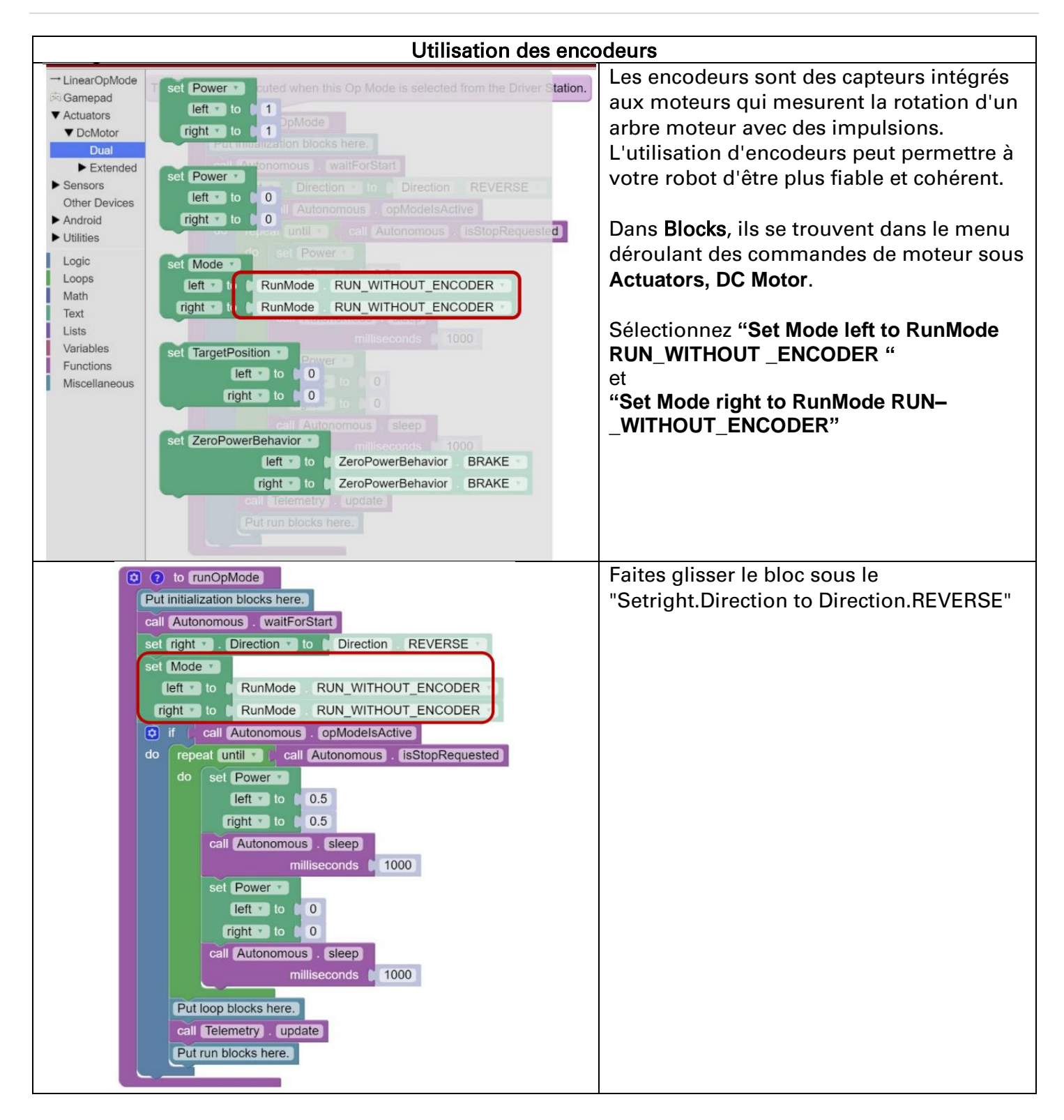

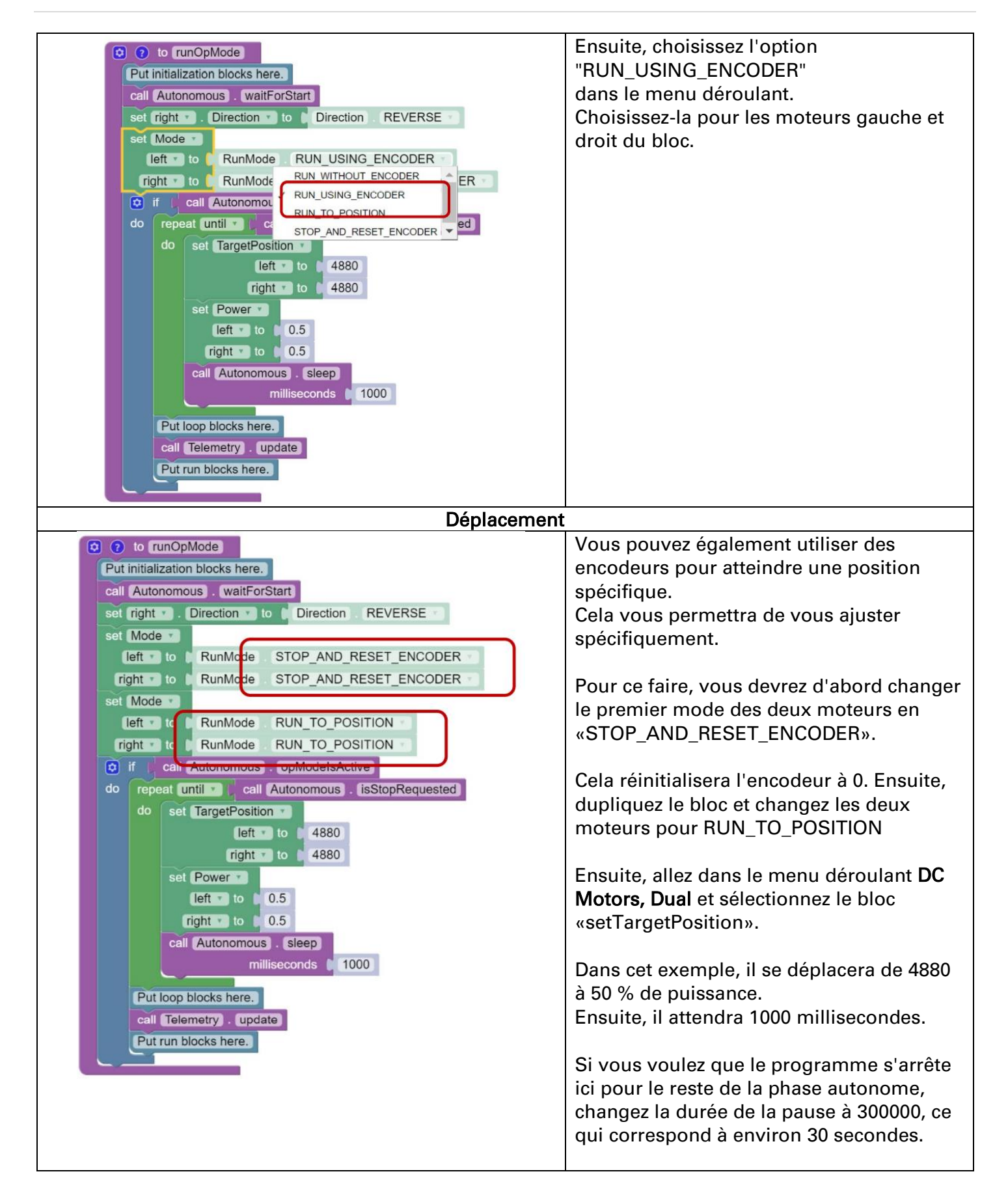

| Enregistrez le mode Op. Exécutez-le. |
|--------------------------------------|

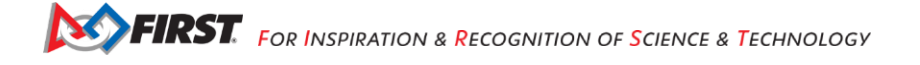

### Annexe A – Ressources

### Forum concernant le jeu, Q&R (voa)

### https://ftc-qa.firstinspires.org/

N'importe qui peut consulter les questions et réponses dans le forum de questions-réponses du jeu Défi Techno *FIRST®* sans mot de passe. Pour soumettre une nouvelle question, vous devez disposer du nom d'utilisateur et du mot de passe uniques pour votre équipe.

### Forum pour les bénévoles (voa)

Les bénévoles peuvent demander l'accès à des forums de bénévoles spécifiques à un rôle en envoyant un courriel à <u>FTCTrainingSupport@firstinspires.org.</u> Vous aurez accès au fil de discussion spécifique à votre rôle.

### Manuels du jeu du Défi Techno FIRST

Part 1 and 2 (voa) - <u>https://www.firstinspires.org/resource-library/ftc/game-and-season-info</u> Parties 1 et 2 (traduction) - <u>https://robotiquefirstquebec.org/ftc/defi-documentation/</u>

### Soutien FIRST avant les événements (voa)

Téléphone: 603-666-3906 Lundi-vendredi 8:30am – 5:00pm Courriel : <u>Firsttechchallenge@firstinspires.org</u>

#### Sites web FIRST (voa)

Accueil FIRST – <u>www.firstinspires.org</u>

FIRST Tech Challenge Page – tout sur le Défi Techno FIRST.

FIRST Tech Challenge Volunteer Resources – Accès aux manuels publics des bénévoles.

<u>FIRST Tech Challenge Event Schedule</u> – Trouvez les événements Défi Techno *FIRST* dans votre région.

#### Média sociaux FIRST Tech Challenge (voa)

<u>FIRST Tech Challenge Twitter Feed</u> - Suivez le fil Twitter du Défi Techno *FIRST* pour les mises à jour. <u>FIRST Tech Challenge Facebook page</u> - Suivez la page Facebook du Défi Techno *FIRST* pour les mises à jour.

<u>FIRST Tech Challenge YouTube Channel</u> – Contient des vidéos de formation, des animations de jeux, des clips d'actualités et plus encore.

<u>FIRST Tech Challenge Blog</u> – Publications hebdomadaires pour la communauté Défi Techno *FIRST*, incluant une reconnaissance exceptionnelle des bénévoles!

<u>FIRST Tech Challenge Team Email Blasts</u> – courriels avec les plus récentes nouvelles du Défi Techno FIRST pour les équipes.

### Commentaires

Nous nous efforçons de créer du matériel de soutien qui soit le meilleur possible. Si vous avez des commentaires sur ce manuel, envoyez un courriel à <u>firsttechchallenge@firstinspires.org</u>. Merci.

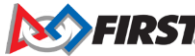